# ALES Awards and Exchange and Study Abroad Board Documentation

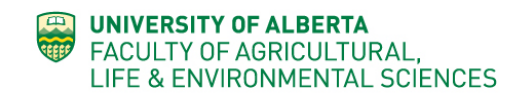

NOTE – THIS INTERIM DOCUMENTATION IS BASED ON THE ALES GRAD POSITIONS BOARD AND SOME IMAGES WILL REFERENCE THAT SYSTEM (TEMPORARILY)

# Contents

| Log in                                                          | 2 |
|-----------------------------------------------------------------|---|
| Posting content (for grad form – to be updated)                 | 3 |
| Form features: (for grad form – to be updated)3                 | 3 |
| Form                                                            | 3 |
| Popular Keywords                                                | 3 |
| Home tab                                                        | 3 |
| Graduate Programs tab                                           | 3 |
| Post a Graduate Student Position tab                            | 3 |
| Site Search box4                                                | ł |
| Next button4                                                    | ŀ |
| Submitting an opportunity5                                      | 5 |
| Editing or changing an Opportunity after it has been published6 | 5 |

## Log in

Navigate to: https://alesawards.ualberta.ca

Or https://alesabroad.ualberta.ca

Scroll down to the bottom right corner, click on the **<u>Post a position (login</u>** <u>**required)**</u> link.

|                                                                                    |                                             | (1) invertebrates (1) Land reclamation (2)<br>Management (1) mycorrhizal fungi (1) Nitrogen (1) Nitrous oxide<br>(1) Organic matter (1) Renewable Resources (1) Restoration<br>ecology (1) Rhizosphere (1) ripariann plants (1) Silviculture (1)<br>Soil bacteria (1) Soil Fertility (1) Soil Health (1) SOIS (2) soil<br>science (1) <b>trace elements (5)</b> |
|------------------------------------------------------------------------------------|---------------------------------------------|----------------------------------------------------------------------------------------------------|
| UNIVERSITY OF ALBERTA<br>FACULTY OF AGRICULTURAL,<br>LIFE & ENVIRONMENTAL SCIENCES | ALES Technical Support<br>ALES Digital Team | Post a position (login required)                                                                                                    |

This will open a screen where you enter your user id and password;

- your first name, followed by a period, followed by your last name: firstname.lastname
- Password usually the one you use to log into your work computer. If this doesn't work, please contact the ALES Digital Team: webmaster@ales.ualberta.ca

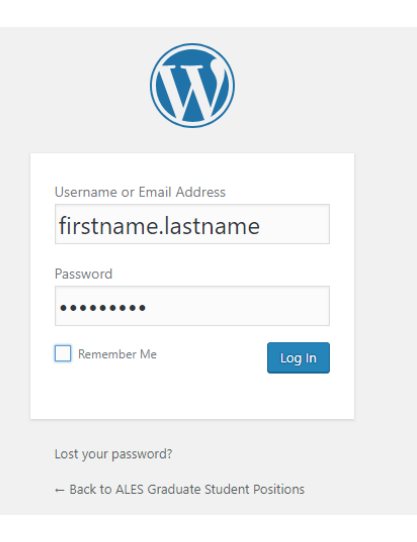

Successful login will take you to the FORM used to post your content.

To log out, use the dropdown menu in the upper right corner.

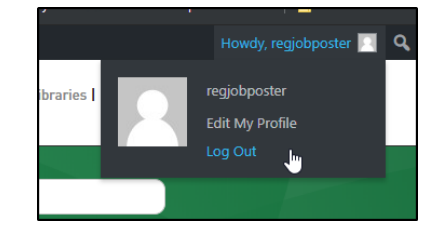

# Posting content (for grad form – to be updated)

| Find a Person   ONEcard   Bear                                                                                                    | racks   Maps   Email & Apps   eClass   Libraries   ALESTech                                                                                                    |
|----------------------------------------------------------------------------------------------------|----------------------------------------------------------------------------------------------------|
| ALES Graduate Student Positions<br>A database of available graduate student positions<br>HOME GRADUATE PROGRAMS POST A GRADUATE STUDENT POSITION                                                                                                    | Search                                                                                                    |
| Post a Graduate Student Position The ALES Graduate Student Position Posting service is administered by the ALES Digital Team. If you have questions or feedback, please send them to webmaster@ales.ualberta.ca ALES Grad Job Posting submission Project Title *  Enter the title of the Project. Degree Required * MA  Supervisor * | Popular keywords used in postings<br>acquatic plants (1) analytical chemistry (1)<br>Analytical geochemistry<br>(4) Biodegradation of petroleum hydrocarbons (1) colloids<br>(1) Crop Rotation (1) environmental chemistry (1) fish (1)<br>Forest ecology (2) Forest soils (1) Greenhouse Gases<br>(1) Invertebrates (1) Land reclamation (2)<br>Management (1) mycorrhizal fungi (1) Nitrogen (1) Nitrous oxide<br>(1) Organic matter (1) Renewable Resources (1) Restoration<br>ecology (1) Rhizosphere (1) ripariann plants (1) Silviculture (1)<br>Soil bacteria (1) Soil Fertility (1) Soil Health (1) Soils (2) soil<br>science (1) trace elements (5) |

The Exchange and Study Abroad and Awards websites are a simple database that have a form (requiring login) and a listing of currently available opportunities.

Anyone can view postings on the website, but you must be logged in to create a new posting.

New postings are live for public viewing upon completion and submission of the form.

#### Form features: (for grad form – to be updated)

Form

(1) Main submission form. All fields with an **asterix(\*)** must be completed.

#### Popular Keywords

(2) Listing and usage count of keywords used in postings. Helpful to maintain consistency between postings.

#### Home tab

(3) Returns to the main home screen for the site. If you have not submitted a posting before clicking Home, your posting will not be saved.

#### Graduate Programs tab

(4) Returns to the ALES Graduate Programs landing page on the main ALES website.

#### Post a Graduate Student Position tab

(5) Opens a new screen to enter a position availability. An easy way to start a subsequent position posting.

#### Site Search box

(6) Enables searching of all published postings. Returns a summary page containing all postings that match the search results.

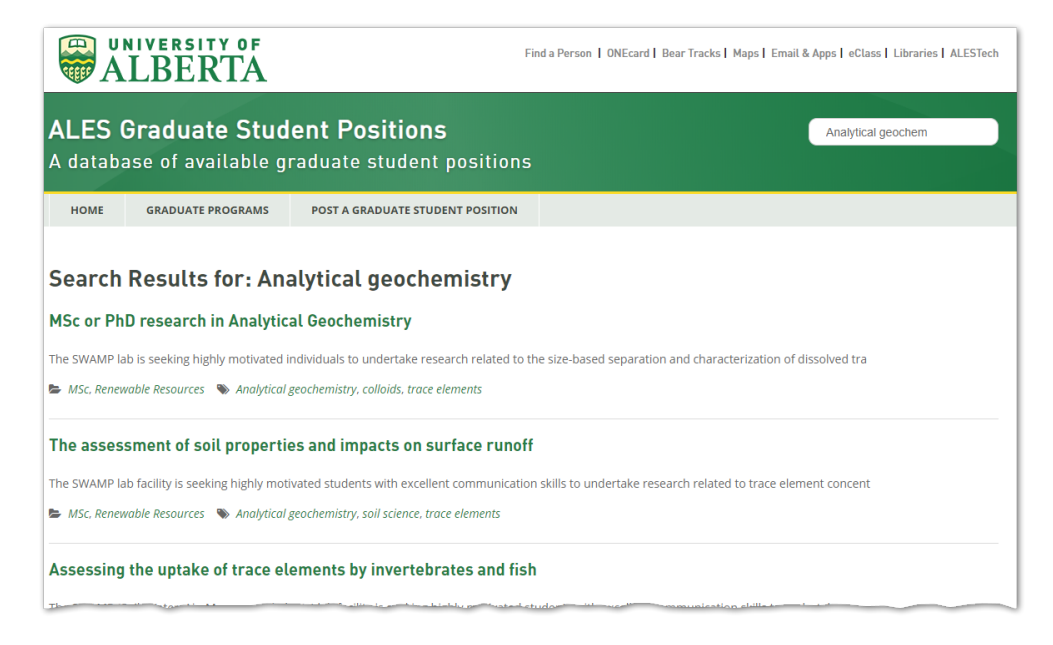

### Next button

(7) Submit and publish the posting.

| Project Website or Professor Page URL:                                |
|-----------------------------------------------------------------------|
| https:// or http://                                                   |
| Don't forget to enter https:// or http:// before the website address. |
| Stipend Amount/per year                                               |
| \$ 25,000.00                                                          |
|                                                                       |
| Next                                                                  |

Clicking Next will open a screen where you can review the posting for accuracy.

| ALES Graduate Student Positions<br>A database of available graduate student positions |                                                               |                                                                        |                             |  |
|---------------------------------------------------------------------------------------|---------------------------------------------------------------|------------------------------------------------------------------------|-----------------------------|--|
| HOME                                                                                  | GRADUATE PROGRAMS                                             | POST A GRADUATE STUDENT POSITION                                       |                             |  |
| Post a                                                                                | Graduate Stude                                                | nt Position                                                            |                             |  |
| The ALES Grad<br>feedback, plea                                                       | duate Student Position Posting<br>ase send them to webmaster@ | ; service is administered by the ALES Digital Tea<br>pales.ualberta.ca | m. If you have questions or |  |
| ALES Grad                                                                             | Job Posting submission                                        | Project Title                                                          |                             |  |
|                                                                                       | Past Atmospheric Deposition of Trace Metals                   |                                                                        |                             |  |
|                                                                                       | PhD                                                           |                                                                        |                             |  |
|                                                                                       | Supervisor                                                    |                                                                        |                             |  |
|                                                                                       | Joe Supervisor                                                |                                                                        |                             |  |
|                                                                                       | Professorial Rank                                             |                                                                        |                             |  |
|                                                                                       | Professor                                                     |                                                                        |                             |  |
|                                                                                       | Department                                                    |                                                                        |                             |  |
|                                                                                       | Renewable Resources                                           |                                                                        |                             |  |
|                                                                                       |                                                               | Project Start Date                                                     |                             |  |

## Submitting an opportunity

Once you've reviewed an opportunity (from the previous step), press the **Submit** button to publish the posting. If you wish to edit the posting prior to publishing, press **Previous** button to return to the previous screen and continue editing.

|   |          |        | Contact Email:             |
|---|----------|--------|----------------------------|
| 2 |          |        | webmaster@ales.ualberta.ca |
|   |          |        | Stipend Amount/per year    |
|   |          |        | \$ 25,000.00               |
|   |          |        |                            |
|   |          |        |                            |
|   | Previous | Submit |                            |
|   |          |        |                            |

Once the posting is submitted and published, a message will be sent to the email address entered into the **Contact Email** field.

| Contac | ct Email: *            |
|--------|------------------------|
| webm   | aster@ales.ualberta.ca |

The position posting will be available to view on the site until the date entered in the **Posting Removal Date** field has passed.

| Posting Removal Date * |  |  |
|------------------------|--|--|
| 12/31/2019             |  |  |
|                        |  |  |

Date the posting to be removed from the Graduate Position Posting system.

## Editing or changing an Opportunity after it has been published

To change an Opportunity after it has been published, please use the <u>ALES Digital Team Website</u> <u>Request</u> form. Select the **An edit to the content on a page** option from the **Tell us about your project** section.

| Tell us about your project *       |      |
|------------------------------------|------|
| A general website question or feed | back |
| An edit to the content on a page   | N    |
| Help with a web page               | 3    |
| Consultation                       |      |
| A change to my professor page      |      |

Then complete the form describing your changes in the **Describe your project** section.

A member of the ALES Digital Team will follow up with your edits as required.

| Describe your project. *                                                                       |              |
|------------------------------------------------------------------------------------------------|--------------|
|                                                                                                |              |
|                                                                                                |              |
|                                                                                                |              |
|                                                                                                |              |
| Include as much information as possible and the page location (link to the page) so we can fin | d it easily! |